## Student Directions to Add the Cafeteria Printer as the Default Printer

The cafeteria printer has been set up and is available to students to print on a limited basis. Here are the guidelines:

- 1. Consider sharing your document or emailing it rather than printing.
- 2. You must be present in the cafeteria to print. Hours for printing are in the morning before school and lunch.
- 3. If you print and you have problems, such as printer jam or need more paper, seek assistance from an adult.

Here are the steps to connect to the printer.

| Click on Start and Devices and Printers.                                                                                 | Click on Add Printer.                                                                                       |
|----------------------------------------------------------------------------------------------------|----------------------------------------------------------------------------------------------------|
| Select Add a Local Printer                                                                                               | Click Create New Port. Select Standard TCP/IP                                                               |
| Co and printer                                                                                                    | Port                                                                                                    |
| What type of printer do you want to instal?                                                                              | C Add Printer                                                                                               |
| Add a local printer<br>Use this option only if you don't have a USB printer. (Windows automatically instals USB printers | Choose a printer port                                                                                       |
| when you plug them n.)                                                                                                   | A printer port is a type of connection that allows your computer to exchange information with a<br>printer. |
| ➔ Add a network, wireless or Biuetooth printer                                                                           | C Use an existing point LPT1: (Printer Port)                                                                |
| Make sure that your computer is connected to the network, or that your Bluetooth or wreless<br>printer is turned on.     | Create a new port: Type of port: Standard TCP/IP Port                                                       |
| Most Cancel                                                                                                    | Next Cancel                                                                                                 |
| Hostname or IP Address, input                                                                                            | On the left, scroll down to select Sharp. On                                                                |
| VICEHQCAFSM503U. Ensure Query the printer is                                                                             | the Right, scroll down to select Sharp MX-                                                                  |
| selected. Click Next.                                                                                                    | M450U-PCL-6                                                                                                 |
| 🚱 🎰 Add Printer                                                                                                    | S Add Printer                                                                                               |
| Type a printer hostname or IP address                                                                                    | Install the printer driver                                                                                  |
|                                                                                                    | Choose your printer from the list. To install the driver from an installation CD, click                     |
| Hostname or IP address: VICEHQCAF\$M503U                                                                                 |                                                                                                    |
| Port name: VICEHQCAFSM503U                                                                                               |                                                                                                    |
| $\overleftarrow{\boldsymbol{\nabla}}$ . Query the printer and automatically select the driver to use                     | Manufacturer Printers Samsung Sharp MX-M450F SPDL 2                                                         |
|                                                                                                    | Savin Sharp MX-M450N                                                                                        |
|                                                                                                    | Sony Sharp MX-MS50 SPDL 2<br>Sony Sharp MX-MS50 SPDL 2                                                      |
|                                                                                                    | This driver is digitally signed. Tell me why driver signing is important                                    |
| Next Cance                                                                                                    |                                                                                                    |
|                                                                                                    | Next Cancel                                                                                                 |
|                                                                                                    |                                                                                                    |
|                                                                                                    |                                                                                                    |
|                                                                                                    |                                                                                                    |

| See the printer name? You are going to change                                                                                                    | Change the printer name to Cafeteria Printer                                                                               |
|----------------------------------------------------------------------------------------------------|----------------------------------------------------------------------------------------------------|
| it to Cafeteria Printer                                                                                                    | and click on Next                                                                                                    |
| < <sup>#</sup> Add Printer X                                                                                                    |                                                                                                    |
| S Add Printer                                                                                                    | Add Printer                                                                                                    |
| Type a printer name                                                                                                    | G 🖶 Add Printer                                                                                                    |
| Printer name: Sharp MX-M450U PCL 6                                                                                                    | Type a printer name                                                                                                    |
| This printer will be installed with the Sharp MX-M450U PCL 6 driver.                                                                                                    | Printer name: Cafeteria Printer                                                                                            |
|                                                                                                    |                                                                                                    |
|                                                                                                    | This printer will be installed with the Sharp MX-M450U PCL 6 driver.                                                       |
|                                                                                                    |                                                                                                    |
|                                                                                                    |                                                                                                    |
|                                                                                                    | 1                                                                                                    |
|                                                                                                    |                                                                                                    |
|                                                                                                    |                                                                                                    |
| Next Cancel                                                                                                    |                                                                                                    |
|                                                                                                    | Next Cancel                                                                                                    |
|                                                                                                    |                                                                                                    |
| Select Do Not Share this printer and click on                                                                                                    | Select Set as Default Printer and click on                                                                                 |
| Next.                                                                                                    | Finish. DO NOT Print a TEST Page!                                                                                          |
| Add Printer                                                                                                    | Add Printer                                                                                                    |
|                                                                                                    |                                                                                                    |
| Printer Sharing                                                                                                    | You've successfully added Caforeria Printer                                                                                |
| If you want to share this printer, you must provide a share name. You can use the suggested<br>name or type a new one. The mare name will be visible to other network users. |                                                                                                    |
|                                                                                                    | Set as the default printer                                                                                                 |
| O not share this printer                                                                                                    |                                                                                                    |
| C Share this printer so that others on your network can find and use it                                                                                                    |                                                                                                    |
|                                                                                                    |                                                                                                    |
|                                                                                                    |                                                                                                    |
| Comment                                                                                                    | To check if your printer is working properly, or to see troubleshooting information for the<br>printer, print a test page. |
|                                                                                                    | Print a test page                                                                                                    |
|                                                                                                    |                                                                                                    |
| Next Cancel                                                                                                    | Finish Cancel                                                                                                    |
| You should now see the Cafeteria Printer as                                                                                                    |                                                                                                    |
| vour default printer                                                                                                    |                                                                                                    |
| Control Famely Nervieware and Sound Uberkees and Printers                                                                                                    |                                                                                                    |
| Add a device Add a preter 🔹 👻 📦                                                                                                    |                                                                                                    |
|                                                                                                    |                                                                                                    |
| DELL E16/09W         My Book 1140         S220000         SC00310 v2.0         Semi Card         VOIS 6/W0125-12         Windem Duringe                                      |                                                                                                    |
| Printers and Fares (10)                                                                                                    |                                                                                                    |
|                                                                                                    |                                                                                                    |
| Adder INF Fax IP Carc Laecht IP Despijet 510 Recount Vriter Soul To Centerle Sharp Mir MiLlow SWaT National Sough 10<br>CHUSS PCL6 Sin Prefer Document Writer 2010           |                                                                                                    |
|                                                                                                    |                                                                                                    |
| Colorsa Inter                                                                                                    |                                                                                                    |
|                                                                                                    |                                                                                                    |
| 1) terra                                                                                                    |                                                                                                    |